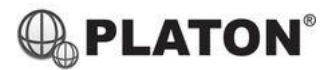

## Steps for setting up PC/MAC SIP software

1. Visit <u>https://www.linphone.org/</u> and download Linphone Desktop software (Windows and MAC OS X versions available).

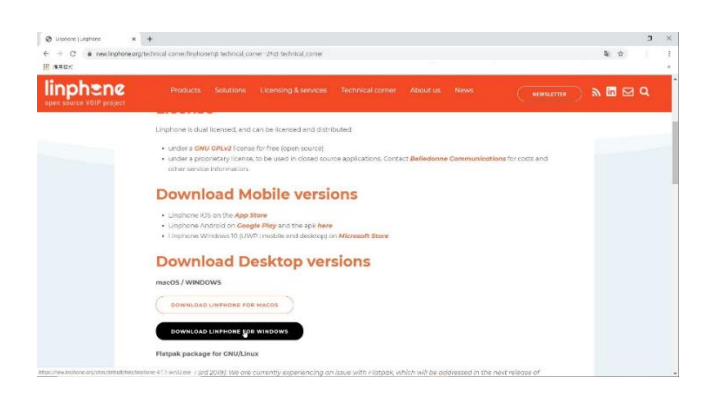

2. After installation complete, open "Linphone Desktop" software, click "Allow linphone to communicate on these network: (Private networks, Public networks), then click "Allow access".

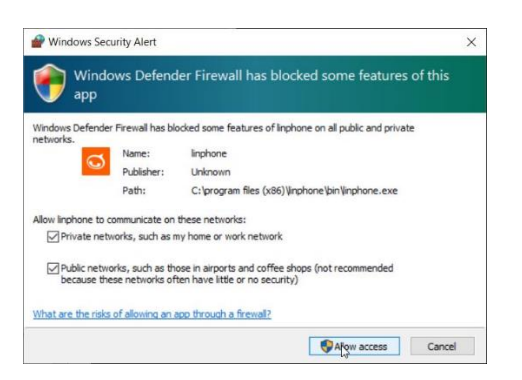

 Click "ASSISTANT" > "USE A SIP ACCOUNT" for setup SIP Account, then input the user account information and SIP domain (SIP domain is same as server address), and click "
(Note: Username and Password will be given by your administrator)

| Million and                | Search contact, start a call or a chat Q |
|----------------------------|------------------------------------------|
| 🛆 номе                     |                                          |
| A CONTACTS                 | USE A SIP ACCOUNT                        |
| Previously                 | Username Display name (optio             |
| 91878200<br>sip:91878200@1 | Topp:                                    |
|                            | SIP Domain                               |
|                            | illining and                             |
|                            | Password                                 |
|                            | *******                                  |
|                            | Transport                                |
|                            | UDP Y                                    |

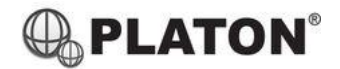

## Steps for setting up PC/MAC SIP software

4. Click "Preferences" under the pull-down menu.

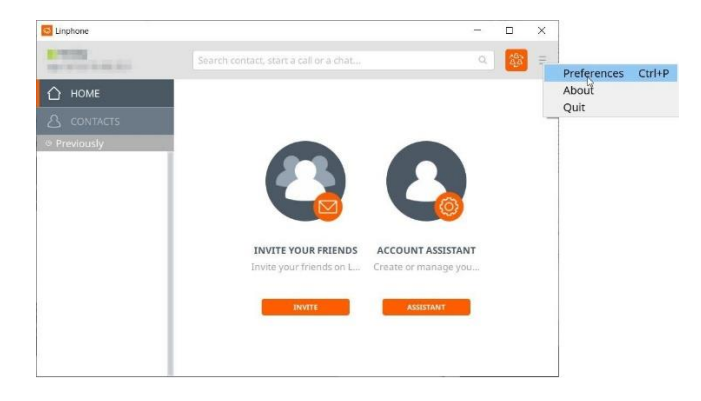

5. Click "Audio" on the menu and only "enable" GSM audio codecs, then

|       | acto                            |           |               | Audio codecs |                |        |  |  |  |  |  |  |
|-------|---------------------------------|-----------|---------------|--------------|----------------|--------|--|--|--|--|--|--|
|       |                                 |           |               |              |                |        |  |  |  |  |  |  |
| Name  | Description                     | Rate (Hz) | Bitrate (Kbit |              | Parameters     | Status |  |  |  |  |  |  |
| opus  | An opus encoder.                | 48000     | 50            | +            | useinbandfec=1 | 0      |  |  |  |  |  |  |
| speex | The free and wonderful speex co | 16000     | 40            | +            | vbr=on         | $\Box$ |  |  |  |  |  |  |
| speex | The free and wonderful speex co | 8000      | 32            | +            | vbr=on         | 00     |  |  |  |  |  |  |
| РСМИ  | ITU-G.711 ulaw encoder          | 8000      | 80            | +            |                | 00     |  |  |  |  |  |  |
| PCMA  | ITU-G.711 alaw encoder          | 8000      | 80            | +            |                | 0      |  |  |  |  |  |  |
| GSM   | The GSM full-rate codec         | 8000      | 30            | +            |                |        |  |  |  |  |  |  |
| 5722  | The G.722 wideband codec        | 8000      | 80            | +            |                |        |  |  |  |  |  |  |
| speex | The free and wonderful speex co | 32000     | 40            | +            | vbr=on         | 0      |  |  |  |  |  |  |

6. Enter telephone number on the message bar, click Sto make a call.

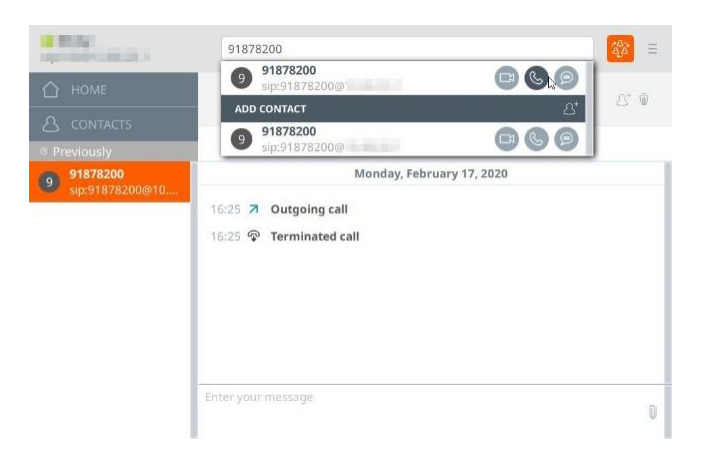